### Travel and Expense (T&E)

### Tips & Tricks

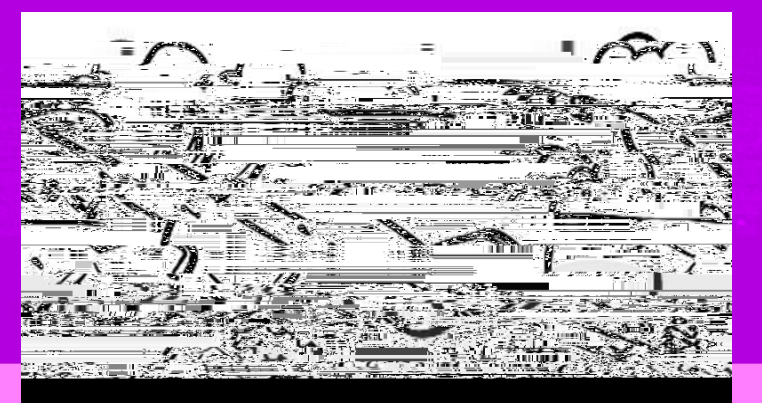

#### Updating an Employees Default Chart field Values (only the Traveler, HRSupervisor or Fiscal Reviewer can complete this task)

- HRSupervisor or Fiscal Reviewer NavigationManager Self
  Service > Employee Profile > View/Update Chart field Values
- Traveler navigation: Employee SelfService>Travelnd Expenses>Review/Edit Profile>Organizational Data, under the DefaultChart Field Values Tab ensufree box titled "Default

### How dol update the chartfield string on an ExpenseReport(ER)?

### What is the difference

# 

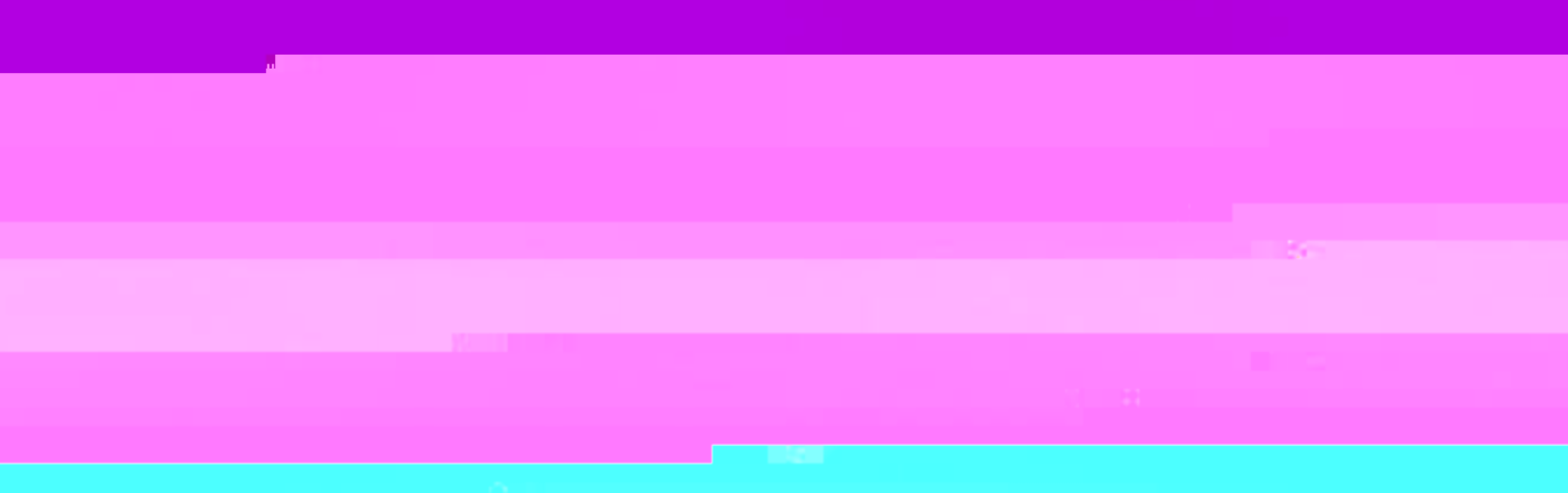

H Contractor Contractor

# What is the fastest way to enter expense lines into an ER?

- Add Multiple Expense Linespage123 T&E Traveler Training Guide
- Selectthe Quick Fill link to add multiple line items in one step.

10/19/2015 5

# How do I enter a foreign currency expense?

- Check to see if the location traveled to "default location" has an expense location number listed in our system
- If not on list, request the location be added by contacting the <u>Finance</u> Support Center Hotline for your Campus 877 752 3334.
- After entering the location, enter expense type, select currency type by using the magnify glass, eg. EUR (Euro), ZAF (S African Rand). For additional, see page 84 of the T&E Traveler Training Guide
- Enter the expense type line item in the foreign currency (exception to this is per diem meals) and the system will make the automatic conversion to US Dollars.

10/ 19/ 2015 6

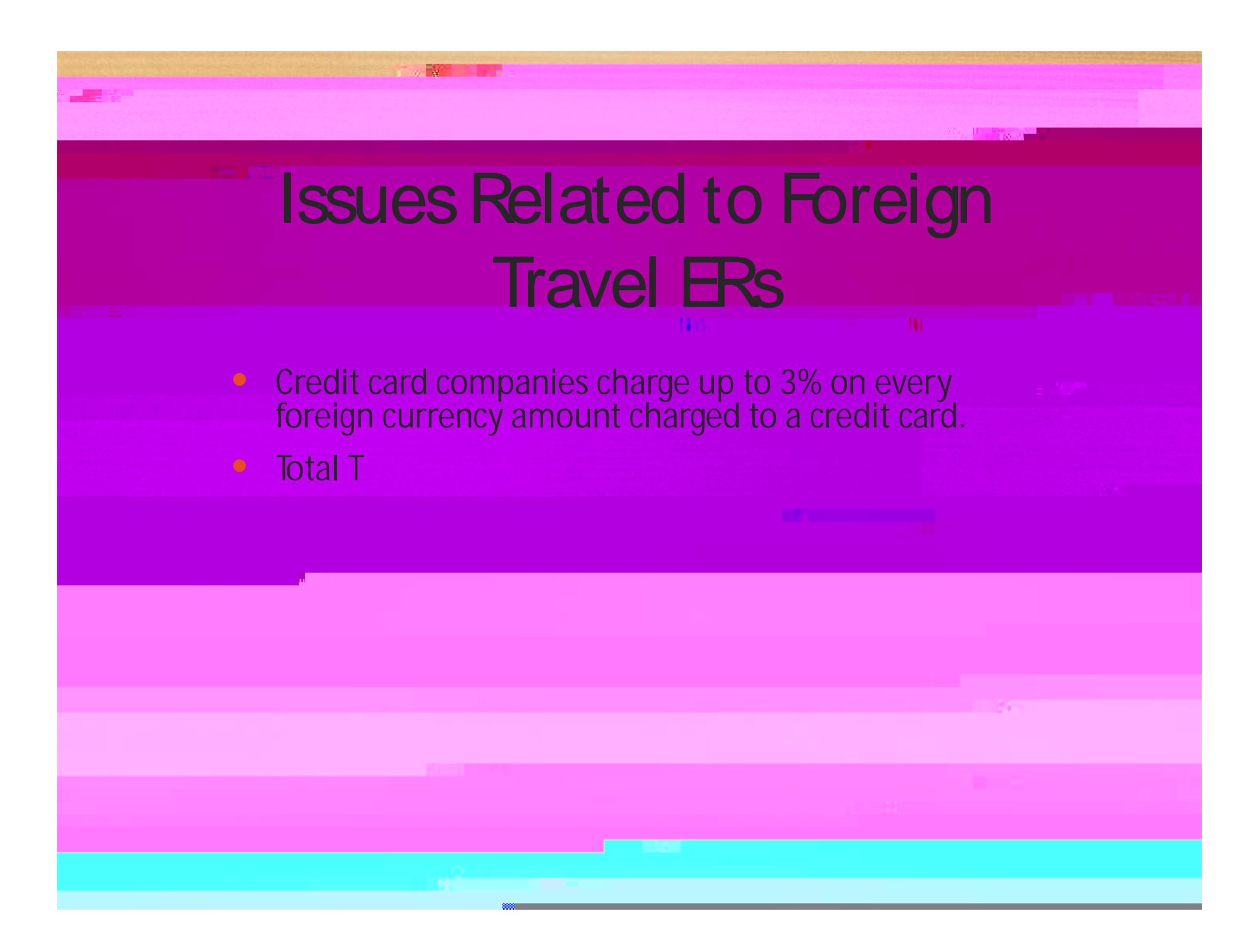

|                                                                                                    |      | 77.50 U 100 |                                                                                                    |
|----------------------------------------------------------------------------------------------------|------|-------------|----------------------------------------------------------------------------------------------------|
|                                                                                                    |      |             |                                                                                                    |
|                                                                                                    |      |             |                                                                                                    |
|                                                                                                    |      |             |                                                                                                    |
|                                                                                                    | 11.0 |             |                                                                                                    |
|                                                                                                    |      |             |                                                                                                    |
|                                                                                                    |      |             | 1884, 1997, 1997, 1997, 1997, 1997, 1997, 1997, 1997, 1997, 1997, 1997, 1997, 1997, 1997, 1997, 1997, 1997, 19<br>1997, 1997, 1997, 1997, 1997, 1997, 1997, 1997, 1997, 1997, 1997, 1997, 1997, 1997, 1997, 1997, 1997, 1997, 1997 |
|                                                                                                    |      |             |                                                                                                    |
| : 2011년 1월 1991년 1월 1991년 1월 1991년 1월 1991년 1월 1991년 1월 1991년 1월 1991년 1월 1991년 1월 1991년 1월 1991년 1월 1991년 1월 1<br>1991년 1월 1991년 1월 1991년 1월 1991년 1월 1991년 1월 1991년 1월 1991년 1월 1991년 1월 1991년 1월 1991년 1월 1991년 1월 1991년 1월 199<br>1991년 1월 1991년 1월 1991년 1월 1991년 1월 1991년 1월 1991년 1월 1991년 1월 1991년 1월 1991년 1월 1991년 1월 1991년 1월 1991년 1월 19 |      |             |                                                                                                    |
|                                                                                                    |      |             |                                                                                                    |
| μ <sup>μ</sup> ατογραφικό το μεταγραφικό το μεταγραφικό το μεταγραφικό το μεταγραφικό το μεταγραφικό το μεταγραφικό το μεταγρ<br>Το προτολογια                                                                                                    |      |             |                                                                                                    |
|                                                                                                    |      |             |                                                                                                    |
|                                                                                                    |      |             |                                                                                                    |
|                                                                                                    |      |             |                                                                                                    |
|                                                                                                    |      |             |                                                                                                    |
|                                                                                                    |      |             |                                                                                                    |
| N N N N N N N N N N N N N N N N N N N                                                                                                    |      |             |                                                                                                    |

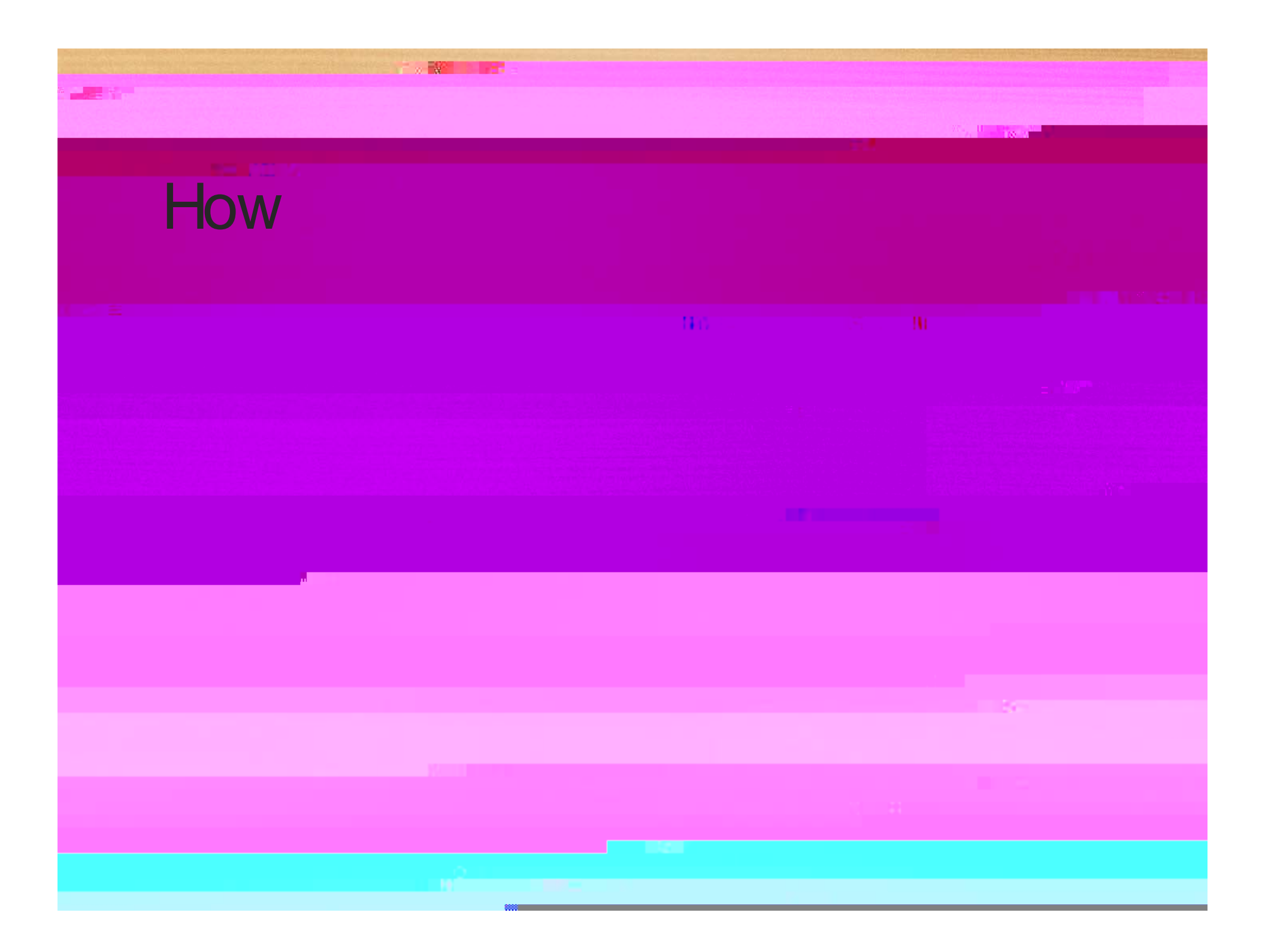

#### What types of information can Lobtain from WebApps with regards to ERS?

HR Supervisor Report

All HR Supervisors receive an automated email report each month to let them know of direct reports, if any, who had travel

| μ <mark>ματογραφικό το τ</mark> ουργαμικό το το το το το το το το το το το το το |                |  |              |    |    |
|----------------------------------------------------------------------------------|----------------|--|--------------|----|----|
|                                                                                  |                |  |              |    |    |
|                                                                                  |                |  |              | 10 |    |
|                                                                                  |                |  | 10/ 19/ 2015 |    |    |
|                                                                                  | н <sup>2</sup> |  |              |    | 11 |

## Where can I direct questions regarding the T&E system?

 The Finance Support Center is available Monday – Friday from 7:30 a.m. to 5:00 p.m. to answer any of your questions by phone or email related to the Finance Function. Their areas of expertise include, but are not limited to Procurement, accounting and budgeting and the related systems of Peoplesoft, Web Applications, and Hyperion. By utilizing the Support Center, you receive the assistance you need an help identify enhancements and training opportunities.

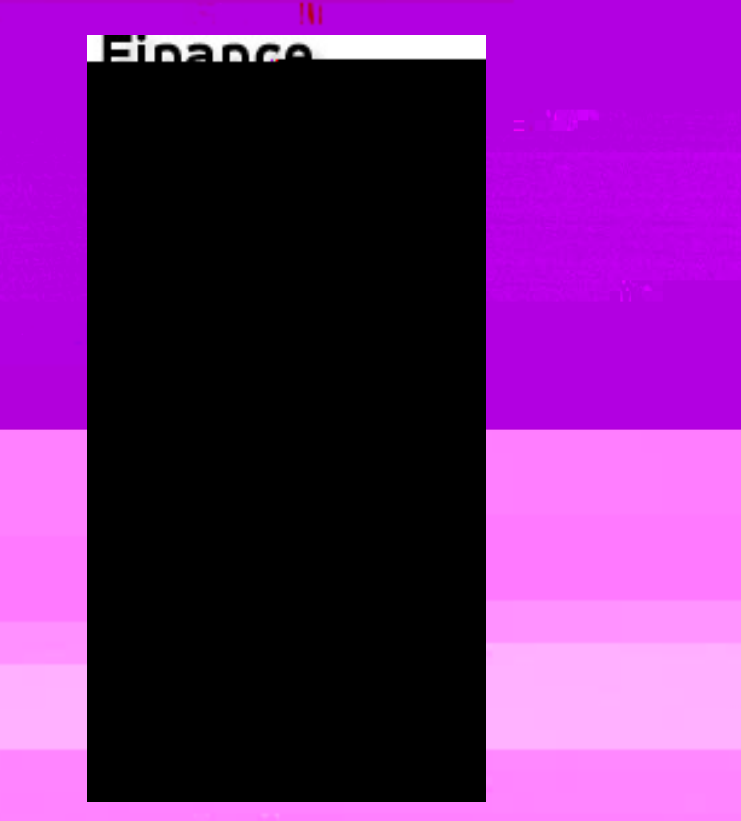

10/ 19/ 2015

12

#### Helpful Links and Contact Information

- Accounts Payable Shared Services
  - Direct link to what T&E is about, when to use and how it works
- <u>Business Policy Manual Travel</u>
  - Direct link to policies surrounding travel
- <u>Finance Support Center</u>
  - Direct link to the Finance Support Center and how to contact them
  - Questions concerning accounting, budgeting and the related systems of PeopleSoft, Web Applications, and Hyperion should be directed here.
- <u>Travel & Expense System FAQ's</u>
- Travel & Expense System Helpful Links and Documents
- Travel & Expense System Training
  - Provides a direct link to training information on T&E

10/ 19/ 2015 13